## ASSUM Ver.5.9 新機能のご紹介

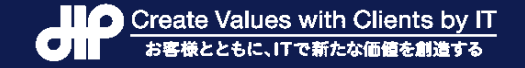

# 2022年2月15日リリース

#### 無償バージョンアップについて ◆対象

- ・サイトフリーユーザー様
- ・2021年2月以降にご購入のライセンス
- ◆配布方法
  - ・2月21日より順次ご案内

バージョンアップ概要

- 1. 加工指示画面上で、「コメント」をコピーペースト可能とします
- 2. 集計指示画面上で、「ウエイトバック」「大タイトル」「コメント」 をコピーペースト可能とします
- 3. 表・グラフの設定に、ブック全体の初期フォントの設定を追加します
- 4. 表・グラフ出力での、半角文字見出しの空白自動挿入を回 避します
- 5. マッチング機能のマッチングアイテムとして、アルファタイプを設 定可能とします

### 1. 加工指示画面上での、「コメント」コピーペースト

| 工指示                                                                                                    |                                                                                                    |                                                                                                    |                                                                                                    | _                                                                                                    |                           |                                                                                                    |
|----------------------------------------------------------------------------------------------------|----------------------------------------------------------------------------------------------------|----------------------------------------------------------------------------------------------------|----------------------------------------------------------------------------------------------------|----------------------------------------------------------------------------------------------------|---------------------------|----------------------------------------------------------------------------------------------------|
| ) 編集( <u>E)</u> 加工指示( <u>C</u> ) 実行( <u>R</u> )                                                                                                    | 表示( <u>V</u> )                                                                                                    |                                                                                                    |                                                                                                    |                                                                                                    |                           |                                                                                                    |
| 表         指示         新変数         合成限            四則演算         チェッ                                                                                                    | 数  クラス 条(<br>)ク 自動修正 条(                                                                                                    | 件付加工 🧃                                                                                                    | 条件文<br>縦マルチ<br>件付OMIT<br>CORRECT                                                                                                    |                                                                                                    | <br>開じる                   |                                                                                                    |
| 指示の種類                                                                                                    | アイテム名                                                                                                    | 実行                                                                                                    |                                                                                                    | コメント                                                                                                    | <b>_</b>                  |                                                                                                    |
| 新変数の設定       条件付加工文       条件付加工文       条件付加工文       条件付加工文       条件付加工文       条件付加工文       条件付加工文       条件付加工文       条件付加工文       条件付加工文       今の規数(繰り返し回数なし)       合成関数(繰り返し回数なし)       合成関数(繰り返し回数なし)       今の規数(繰り返し回数なし)       グアイル(E) 編集(E)加工指示(C)       単純表     指示       加工実行     四則消算 | NF6.1<br>Q1.1<br>Q2<br>Q2SQ<br>Q5<br>Q2<br>NF6.1<br>BD1<br>BD2<br>奏示(Y)<br>合成関数<br>チェック 自                                                                                                    |                                                                                                    |                                                                                                    | コピーして・・・                                                                                                    | ー ロ<br><u>キャン地</u><br>閉じる | ×                                                                                                    |
| <br>指示の種類                                                                                                    | 7.                                                                                                    | テム名                                                                                                    | 実行                                                                                                    | コメント                                                                                                    |                           |                                                                                                    |
| 1     新変数の設定       2     条件付加工文       3     条件付加工文       4     条件付加工文       5     条件付加工文       6     条件付加工文       7     条件付加工文       8     クラス分け(繰り返し回数な       10     合成関数(繰り返し回数な       11     12       13     14       15     16       17     18                                           | NF6.1<br>01.1<br>02<br>02S0<br>05<br>02<br>ポネレ ) NF6.1<br>まし ) BD1<br>まし ) BD2                                                                                                    |                                                                                                    | <ul> <li>〇</li> <li>〇</li> <li>○</li> <li>○</li></ul> | 1の作成<br>1の作成<br>ト可能にします。                                                                                                    |                           |                                                                                                    |
|                                                                                                    | 工指示       編集(E)       加工指示(C)       裏行(E)         表       指示       新変数       合成時         許変数の設定       条件付       加工文         条件付       加工文       条件付       加工文         条件付       加工文       条件付       加工文         条件付       加工文       条件付       加工文         条件付       加工文       条件付       加工文         条件付       加工文       条件付       加工文         条件付       加工文        ●         少加工指示       アパル(E)       編集(E)       加工指示(C)       ●         単純表       指示       新変数の設定       ●       ●         単純表       指示       新変数       ●       ●         1       新変数の設定       2       条件付       加工文       ●         4       条件付       加工文       5       条件付       加工文       ●         5       条件付       加工文       ●       ●       ○       ●       ●       ●       ●       ●       ●       ●       ●       ●       ●       ●       ●       ●       ●       ●       ●       ●       ●       ●       ●       ●       ●       ●       ●       ●       ●       ● <th>工業示       編集(E)       加工指示(C)       実行(B)       表示(V)         表       指示       新変数       合成関数       クラス       条         指示       所変数       合成関数       クラス       条         指示       所変数       合成関数       クラス       条         指示の種類       アイテム名         新変数の設定       NF6.1         条件付加工文       Q1.1         条件付加工文       Q2         条件付加工文       Q2         条件付加工文       Q2         条件付加工文       Q2         条件付加工文       Q2         条件付加工文       Q2         多件付加工文       Q2         多件付加工文       Q2         多体付加工文       Q2         第変数の設定       NF6.1         合成関数 (繰り返し回数 なし )       B01         合成関数 (繰り返し回数 なし )       B02         単純表       指示       新変数       合成関数       グ         加工実行       四則%實算       チェック       自         第一次の設定       NF6.1            第       指示       新変数            加工実行       四則%實算       チェック       自          1       新変数のの設定       NF6.1       <!--</th--><th>工業示       編集(E)       加工指示(C)       実行(B)       表示(V)         表       指示       新変数       合成関数       クラス       条件付加工       第         第一       所変数       合成関数       クラス       条件付加工       第         第       四則%宣算       チェック       自動修正       条件付加工       条件付加工       0         条件付加工文       01.1       0       条件付加工文       02       0         条件付加工文       02       0       条件付加工文       02       0         条件付加工文       02       0       2       0         条件付加工文       02       0       2       0         含成関数(繰り返し回数なし)       NF6.1       0       0       0         含成関数(繰り返し回数なし)       B01       6       2       条件付加工文         加工業行       四則%宣算       チェック       1       1       2         第       竹石の種類       ア       デム名       第       1         加工実行       四則%宣算       チェック       1       1       1       1         第       第       新の設の設定       NF6.1       0       2       2       1       1       1       1       1       1       1       1       1       1       1</th><th>IFF:       編集(E) 加工指示(G) 実行(E) 表示(U)       表 指示     新変数     合成開数     クラス     条件付加工     条件交     縦マルチ       新式数の設定     NF6.1     ○       条件付加工文     01.1     ○       条件付加工文     02.00     ○       条件付加工文     02.00     ○       条件付加工文     02.00     ○       条件付加工文     02.00     ○       条件付加工文     02.00     ○       条件付加工文     02.00     ○       条件付加工文     02.00     ○       クラス、分け(繰り返し回数 なし)     BD1     ○       合成関数(繰り返し回数 なし)     BD2     ○       グ加工指示     ○     ○       加工案行     四則児童道     チェック       単純表     指示     新変数     合成関数       加工案行     四則児童道     チェック     自       修正     ○     ○       第年代 加工文     02     ○       第年代 加工文     02     ○       第年代 加工文     02     ○       第年代 加工文     02     ○       第年代 加工文     02     ○       第年代 加工文     02     ○       第年代 加工文     02     ○       第年代 加工文     02     ○       第年代 加工文     02       第年代 加工文     02</th><th>Tifs    </th><th>Tight     -     -       1 編集(2)     加工指示(2)     東行(2)     東市(2)       1 回見以変異     チェック     自動協正     高件 (2)     マルチ       1 回見以変異     チェック     自動協正     高件 (2)     マルチ       1 回見以変異     チェック     自動協正     高件 (2)     マルチ       1 回見 (2)     チェック     自動協正     高件 (2)     マルチ       1 可求なの 後男     アイテム名     実行     コメノト       第 保付 加工文     01.1     0       条件付 加工文     02     0       条件付 加工文     02     0       条件付 加工文     02     0       ターグ1 11     02     0       アンパレ (編)辺に回数 なし)     100       2015     100       アンパレ (編)辺に回数 なし)     100       215     100       アンパレ (編集)     100       第 保付 加工文     01.1       25     100       第 保付 加工文     01.1       3 条付付 加工文     01.1       3 条付付 加工文     01.1       3 条付付 加工文     02       9 次     100       3 条付付 加工文     02       9 余付付 加工文     02       9 余付付 加工文     02       9 余付付 加工文     02       9 余付付 加工文     02       9 余付付 加工文     02       9 余付付 加工文     02<!--</th--></th></th> | 工業示       編集(E)       加工指示(C)       実行(B)       表示(V)         表       指示       新変数       合成関数       クラス       条         指示       所変数       合成関数       クラス       条         指示       所変数       合成関数       クラス       条         指示の種類       アイテム名         新変数の設定       NF6.1         条件付加工文       Q1.1         条件付加工文       Q2         条件付加工文       Q2         条件付加工文       Q2         条件付加工文       Q2         条件付加工文       Q2         条件付加工文       Q2         多件付加工文       Q2         多件付加工文       Q2         多体付加工文       Q2         第変数の設定       NF6.1         合成関数 (繰り返し回数 なし )       B01         合成関数 (繰り返し回数 なし )       B02         単純表       指示       新変数       合成関数       グ         加工実行       四則%實算       チェック       自         第一次の設定       NF6.1            第       指示       新変数            加工実行       四則%實算       チェック       自          1       新変数のの設定       NF6.1 </th <th>工業示       編集(E)       加工指示(C)       実行(B)       表示(V)         表       指示       新変数       合成関数       クラス       条件付加工       第         第一       所変数       合成関数       クラス       条件付加工       第         第       四則%宣算       チェック       自動修正       条件付加工       条件付加工       0         条件付加工文       01.1       0       条件付加工文       02       0         条件付加工文       02       0       条件付加工文       02       0         条件付加工文       02       0       2       0         条件付加工文       02       0       2       0         含成関数(繰り返し回数なし)       NF6.1       0       0       0         含成関数(繰り返し回数なし)       B01       6       2       条件付加工文         加工業行       四則%宣算       チェック       1       1       2         第       竹石の種類       ア       デム名       第       1         加工実行       四則%宣算       チェック       1       1       1       1         第       第       新の設の設定       NF6.1       0       2       2       1       1       1       1       1       1       1       1       1       1       1</th> <th>IFF:       編集(E) 加工指示(G) 実行(E) 表示(U)       表 指示     新変数     合成開数     クラス     条件付加工     条件交     縦マルチ       新式数の設定     NF6.1     ○       条件付加工文     01.1     ○       条件付加工文     02.00     ○       条件付加工文     02.00     ○       条件付加工文     02.00     ○       条件付加工文     02.00     ○       条件付加工文     02.00     ○       条件付加工文     02.00     ○       条件付加工文     02.00     ○       クラス、分け(繰り返し回数 なし)     BD1     ○       合成関数(繰り返し回数 なし)     BD2     ○       グ加工指示     ○     ○       加工案行     四則児童道     チェック       単純表     指示     新変数     合成関数       加工案行     四則児童道     チェック     自       修正     ○     ○       第年代 加工文     02     ○       第年代 加工文     02     ○       第年代 加工文     02     ○       第年代 加工文     02     ○       第年代 加工文     02     ○       第年代 加工文     02     ○       第年代 加工文     02     ○       第年代 加工文     02     ○       第年代 加工文     02       第年代 加工文     02</th> <th>Tifs    </th> <th>Tight     -     -       1 編集(2)     加工指示(2)     東行(2)     東市(2)       1 回見以変異     チェック     自動協正     高件 (2)     マルチ       1 回見以変異     チェック     自動協正     高件 (2)     マルチ       1 回見以変異     チェック     自動協正     高件 (2)     マルチ       1 回見 (2)     チェック     自動協正     高件 (2)     マルチ       1 可求なの 後男     アイテム名     実行     コメノト       第 保付 加工文     01.1     0       条件付 加工文     02     0       条件付 加工文     02     0       条件付 加工文     02     0       ターグ1 11     02     0       アンパレ (編)辺に回数 なし)     100       2015     100       アンパレ (編)辺に回数 なし)     100       215     100       アンパレ (編集)     100       第 保付 加工文     01.1       25     100       第 保付 加工文     01.1       3 条付付 加工文     01.1       3 条付付 加工文     01.1       3 条付付 加工文     02       9 次     100       3 条付付 加工文     02       9 余付付 加工文     02       9 余付付 加工文     02       9 余付付 加工文     02       9 余付付 加工文     02       9 余付付 加工文     02       9 余付付 加工文     02<!--</th--></th> | 工業示       編集(E)       加工指示(C)       実行(B)       表示(V)         表       指示       新変数       合成関数       クラス       条件付加工       第         第一       所変数       合成関数       クラス       条件付加工       第         第       四則%宣算       チェック       自動修正       条件付加工       条件付加工       0         条件付加工文       01.1       0       条件付加工文       02       0         条件付加工文       02       0       条件付加工文       02       0         条件付加工文       02       0       2       0         条件付加工文       02       0       2       0         含成関数(繰り返し回数なし)       NF6.1       0       0       0         含成関数(繰り返し回数なし)       B01       6       2       条件付加工文         加工業行       四則%宣算       チェック       1       1       2         第       竹石の種類       ア       デム名       第       1         加工実行       四則%宣算       チェック       1       1       1       1         第       第       新の設の設定       NF6.1       0       2       2       1       1       1       1       1       1       1       1       1       1       1                                                                                                    | IFF:       編集(E) 加工指示(G) 実行(E) 表示(U)       表 指示     新変数     合成開数     クラス     条件付加工     条件交     縦マルチ       新式数の設定     NF6.1     ○       条件付加工文     01.1     ○       条件付加工文     02.00     ○       条件付加工文     02.00     ○       条件付加工文     02.00     ○       条件付加工文     02.00     ○       条件付加工文     02.00     ○       条件付加工文     02.00     ○       条件付加工文     02.00     ○       クラス、分け(繰り返し回数 なし)     BD1     ○       合成関数(繰り返し回数 なし)     BD2     ○       グ加工指示     ○     ○       加工案行     四則児童道     チェック       単純表     指示     新変数     合成関数       加工案行     四則児童道     チェック     自       修正     ○     ○       第年代 加工文     02     ○       第年代 加工文     02     ○       第年代 加工文     02     ○       第年代 加工文     02     ○       第年代 加工文     02     ○       第年代 加工文     02     ○       第年代 加工文     02     ○       第年代 加工文     02     ○       第年代 加工文     02       第年代 加工文     02 | Tifs                      | Tight     -     -       1 編集(2)     加工指示(2)     東行(2)     東市(2)       1 回見以変異     チェック     自動協正     高件 (2)     マルチ       1 回見以変異     チェック     自動協正     高件 (2)     マルチ       1 回見以変異     チェック     自動協正     高件 (2)     マルチ       1 回見 (2)     チェック     自動協正     高件 (2)     マルチ       1 可求なの 後男     アイテム名     実行     コメノト       第 保付 加工文     01.1     0       条件付 加工文     02     0       条件付 加工文     02     0       条件付 加工文     02     0       ターグ1 11     02     0       アンパレ (編)辺に回数 なし)     100       2015     100       アンパレ (編)辺に回数 なし)     100       215     100       アンパレ (編集)     100       第 保付 加工文     01.1       25     100       第 保付 加工文     01.1       3 条付付 加工文     01.1       3 条付付 加工文     01.1       3 条付付 加工文     02       9 次     100       3 条付付 加工文     02       9 余付付 加工文     02       9 余付付 加工文     02       9 余付付 加工文     02       9 余付付 加工文     02       9 余付付 加工文     02       9 余付付 加工文     02 </th |

#### 2. 集計指示画面上での、「ウエイトバック」「大タイトル」「コメント」コピーペースト

| <b>論</b> 集       | 計指示            |                |                  |                                                                                                    |          |      |          |          |            |        | -             |               |       |          |
|------------------|----------------|----------------|------------------|----------------------------------------------------------------------------------------------------|----------|------|----------|----------|------------|--------|---------------|---------------|-------|----------|
| ファイル( <u>F</u> ) | ) 編集( <u>E</u> | ) 集計           | └指示( <u>C</u> )  |                                                                                                    |          |      |          |          |            |        |               |               |       |          |
| 集計実              | \$行 印易         | 山指             | 示 通常 🏻           | 単純 Matrix                                                                                                    | BD固定 対応  | 実数   | スコア      | 分析軸 ウェイ  | オプジョン BD罫線 | TP2BM2 | 閉じる キャンセ      | ŀ             |       |          |
|                  | 指示の            | 重類             | 分析軸              | 分析項目                                                                                                    | ウェイトバック  | 大ዓብሥ | 実行       |          | ;          | メント    |               | _             | -     |          |
| 1                | 通常             | 分              | )析軸1 (           | Q1.1                                                                                                    | WB       |      |          | ウェイトバックの | 5년         |        |               |               | -     |          |
| 2                | 通常             | 分              | )析軸1 (           | Q1.1                                                                                                    |          |      |          |          |            |        |               |               |       |          |
| 3                | MATRIX         |                | (                | Q1.1                                                                                                    | WB       |      | 0        |          | コメントをコピー   | して・・・  |               |               |       |          |
| 4                | MATRIX         |                | (                | Q1.1                                                                                                    |          |      | 0        |          |            |        |               |               |       |          |
| 5                | 実数             | BD             | D1 F             | 6.1                                                                                                    |          |      | 0        |          |            |        |               |               |       |          |
| 6                | スコア            | 分              | )析軸1 (           | 21.1                                                                                                    |          |      | 0        |          |            |        |               |               |       |          |
| 7                |                |                | -1.152           |                                                                                                    |          |      |          |          |            |        |               |               |       |          |
| 8                |                |                | 計指示              |                                                                                                    |          |      |          |          |            |        |               |               |       | ×        |
| 9                |                | ファイル( <u>F</u> | ) 編集( <u>E</u> ) | 集計指示( <u>C</u> )                                                                                                    |          |      |          |          |            |        |               |               |       |          |
| 10               |                | 住計算            |                  | 北テ 海常                                                                                                    |          |      | र्जन कि  |          |            |        | 97 28 TD2 DW2 | <b>月月1" 天</b> | сын   |          |
| 12               |                | 朱司尹            | EII CINDU        | 18小 旭市                                                                                                    | 中市吧 Matr |      | e) va va |          | <u></u>    |        |               | 1410.2        | 1970W |          |
| 13               |                |                | 指示の種類            | ミング ういちょう うちょう うちょう うちょう しんちょう しんちょう しんしょう しんしょ しんしょ | 分析項E     | ウェイト | 1 61     | 大タイトル実行  |            |        | コメント          |               |       | <b>_</b> |
| 14               |                | 1              | 通常               | 分析軸1                                                                                                    | Q1.1     | WB   |          |          | ウェイトバックあ   | յեյ    |               |               |       |          |
| 15               |                | 2              | 通常               | 分析軸1                                                                                                    | Q1.1     |      |          | 0        |            | -      |               |               |       |          |
| 16               |                | 3              | MATRIX           |                                                                                                    | Q1.1     | WB   |          |          | ウェイトバックあ   | յել    |               |               |       |          |
| 17               |                | 4              | MATRIX           |                                                                                                    | Q1.1     |      |          |          |            |        |               |               |       |          |
| 18               |                | 5              | 実数               | BD1                                                                                                    | F6.1     |      |          | 0        |            |        |               |               |       |          |
| 19               |                | 6              | スコア              | 分析軸1                                                                                                    | Q1.1     |      |          | 0        | ペースト可      | 能にしま   | す。            |               |       |          |
| 20               |                | 7              |                  |                                                                                                    |          |      |          |          | (「ウェイト     | バック」「フ | 大タイトル 」も      | 司様)           |       |          |
|                  | I              | 8              |                  |                                                                                                    |          |      |          |          |            |        |               |               |       |          |
|                  |                | 9              |                  |                                                                                                    |          |      |          |          |            |        |               |               |       |          |
|                  |                | 11             |                  |                                                                                                    |          |      |          |          |            |        |               |               |       |          |
|                  |                | 12             |                  |                                                                                                    |          |      |          |          |            |        |               |               |       |          |
|                  |                | 13             |                  |                                                                                                    |          |      |          |          |            |        |               |               |       |          |
|                  |                | 14             |                  |                                                                                                    |          |      |          |          |            |        |               |               |       |          |
|                  |                | 15             |                  |                                                                                                    |          |      |          |          |            |        |               |               |       |          |
|                  |                | 16             |                  |                                                                                                    |          |      |          |          |            |        |               |               |       |          |
|                  |                | 17             |                  |                                                                                                    |          |      |          |          |            |        |               |               |       |          |
|                  |                | 18             |                  |                                                                                                    |          |      |          |          |            |        |               |               |       |          |
|                  |                | 19             |                  |                                                                                                    |          |      |          |          |            |        |               |               |       |          |
|                  |                | 20             |                  |                                                                                                    |          |      |          |          |            |        |               |               |       |          |
|                  |                | 21             |                  |                                                                                                    |          |      |          |          |            |        |               |               |       | <b>_</b> |
|                  |                |                |                  |                                                                                                    |          |      |          |          |            |        |               |               |       | 1        |

### 3. 表・グラフの設定に、ブック全体の初期フォント設定を追加

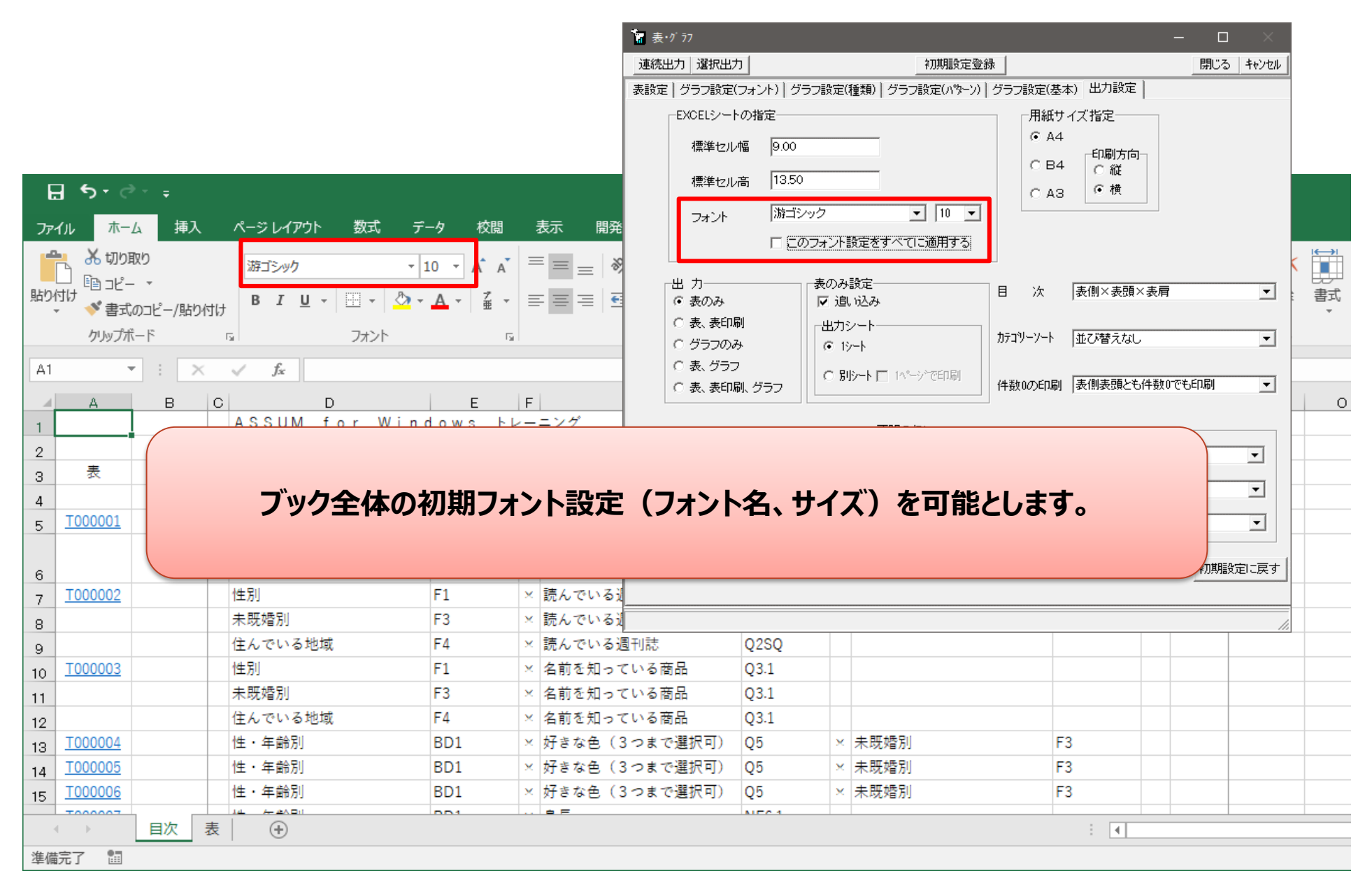

#### 4. 表・グラフ出力での、半角文字見出しの空白自動挿入を回避

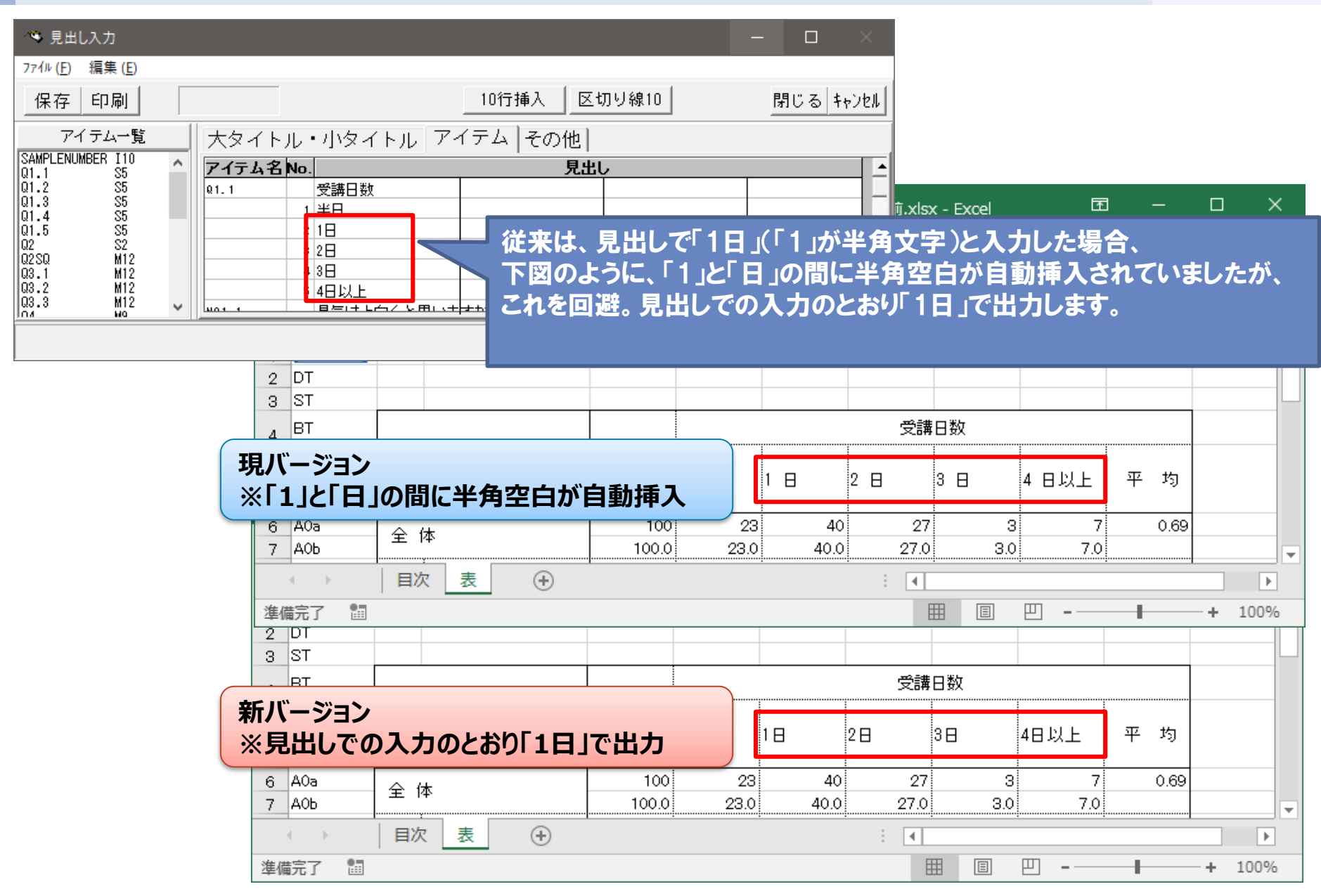

### 5. マッチング機能のマッチングアイテムとして、アルファタイプを追加

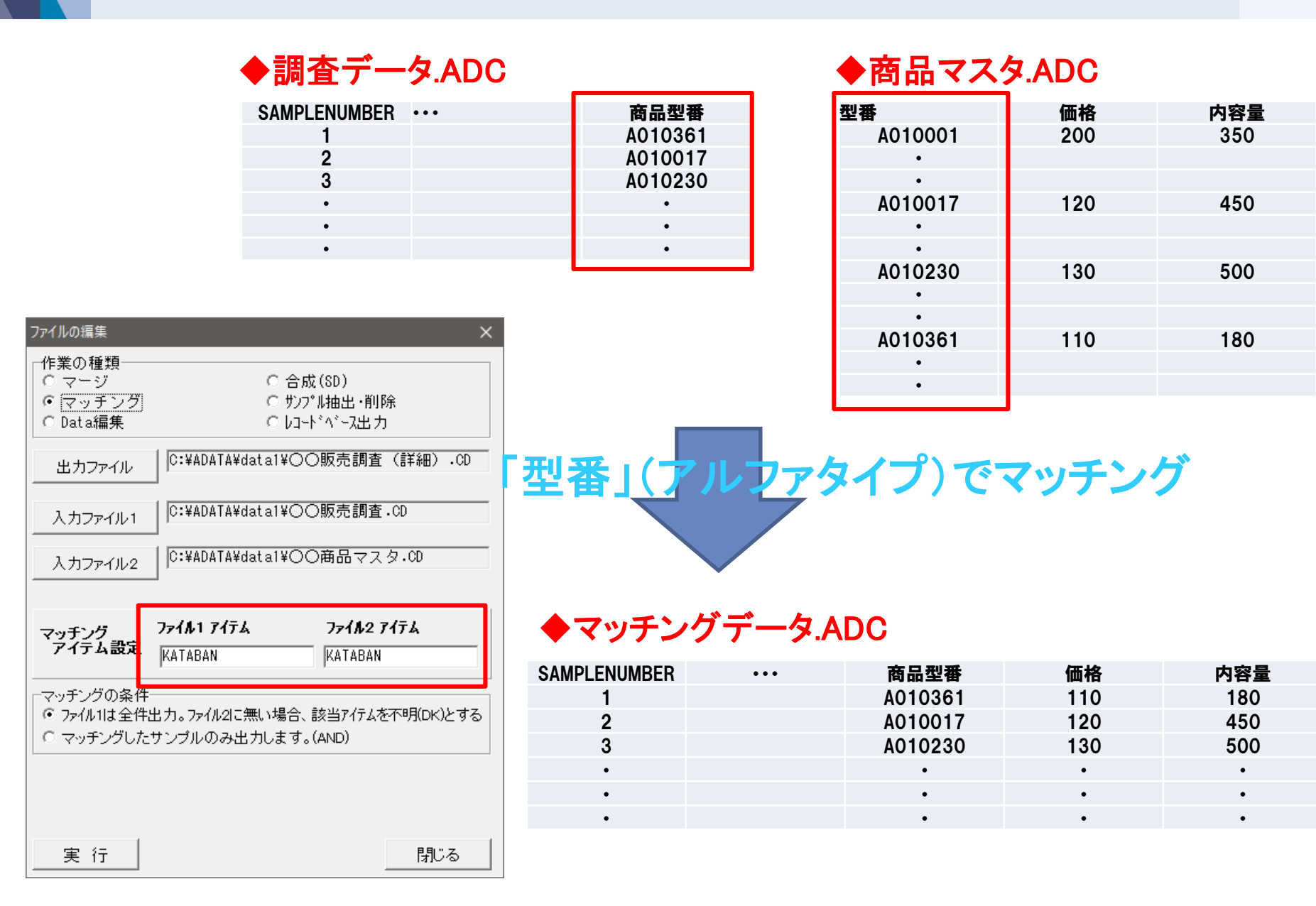

### 1. 表・グラフの「合計との差1」「合計との差2」の 対象セル(0件セル)の修正

- 2. 「アイテム設定画面」「加工指示画面」での 見出しファイル読み込み失敗時の対処
- 3. Windows11対応

その他1. 表・グラフの「合計との差1」「合計との差2」の対象セル(0件セル)の修正

| R25C16 $\checkmark$ : $\times \checkmark f_x$ |                    |                |             |           |         |                |      |     |      |       |        |          |
|-----------------------------------------------|--------------------|----------------|-------------|-----------|---------|----------------|------|-----|------|-------|--------|----------|
| 1                                             | 1                  | 2              | 3           | 4         | 5       | 6              | 7    | 8   | 9    | 10    | 11 1   | 2 13 🔺   |
| 1                                             | [1000001]<br>DT    |                | NIM for Wir | , d e ure | LL. = N | H <sup>o</sup> |      |     |      |       |        |          |
| 2                                             | ST ST              | ASS            |             | luows     | FV=-7   | /              |      |     |      |       |        |          |
| 3                                             | BT                 |                |             |           |         |                | 受講   | 日数  |      |       |        |          |
| 4                                             |                    |                |             |           |         |                |      |     |      |       |        |          |
|                                               | BC                 |                |             | 合計        | 半日      | 1日             | 2日   | 3日  | 4日以上 | 平均    |        |          |
| 5                                             |                    |                |             |           |         |                |      |     |      |       |        |          |
| 6                                             | A0a                | 순              | 体           | 56        | 15      | 19             | 16   | -   | 6    | 0.66  |        |          |
| 7                                             | A0b                |                | 17          | 100.0     | 26.8    | 33.9           | 28.6 |     |      | I     |        |          |
| 8                                             | A1a                |                | 東京 (23区内)   | 16        | 4       | 6              | 2    |     | 分析軸  | 則の合言  | †が1件以上 | :なら対象    |
| 9                                             | A1b                | 12             |             | 100.0     | 25.0    | 37.5           | 12.5 |     |      |       |        |          |
| 10                                            | A2a                | 1 <del>I</del> | 東京 (23区外)   | 15        | 5       | 4              | 6    | -   | -    | 0.93  |        |          |
| 11                                            | A2b                | h              |             | 100.0     | 33.3    | 26.7           | 40.0 | -   | -    |       |        |          |
| 12                                            | A3a                | で              | 神奈川         | -         | -       | -              | -    | -   | -    | -     |        |          |
| 13                                            | A3b                | 5              |             | -         | -       | -              | -    | -   | -    |       |        |          |
| 14                                            | A4a                | Z              | 千葉          | 15        | 4       | 6              |      |     |      |       |        |          |
| 15                                            | A4b                | 10             |             | 100.0     | 26.7    | 40.0           | 26   | 分析軸 | 則の合計 | か 0 件 | なら対象外  | (従来通り)   |
| 16                                            | A5a                | 면              | 埼玉          | 7         | 2       | 2              |      |     |      |       |        |          |
| 17                                            | Abb                | 域              |             | 100.0     | 28.6    | 28.6           | 42.9 | -   | -    |       |        |          |
| 18                                            | A6a                |                | その他         | 3         | -       | 1              | 1    | -   | 1    | -0.33 |        |          |
| 19                                            | A6b                |                |             | 100.0     | -       | 33.3           | 33.3 | -   | 33.3 |       |        |          |
| 20                                            |                    |                |             |           |         |                |      |     |      |       |        |          |
| 21                                            | [ <u>T000002</u> ] |                |             |           |         |                |      |     |      |       |        | <b>▼</b> |
|                                               |                    |                |             |           |         |                |      |     |      |       |        |          |
| 準備                                            | 皖了 🔄               |                |             |           |         |                |      |     |      |       | ·      | + 100%   |

#### アンチウィルスソフトの影響により、

「加工指示画面」を開いた際の見出しファイル読み込み失敗が原因で、加工指示編集後、見出しファイルが壊れることがある。

対策として

- ・見出しファイルの読み込み失敗時に最大10回まで再読み込み
- ・それでも読み込みに失敗した場合、下記メッセージを表示

| 加工指示                                                                               | ×                |
|------------------------------------------------------------------------------------|------------------|
| 見出し(HDS)が読み込めませんでした。<br>画面を開き直すか、<br>見出し(HDS)が破損する恐れがあるので、加工指示画面での見出しの編集は行わないでください | , ì <sub>o</sub> |
| (OK)                                                                               |                  |

・メッセージ表示後は通常の指示画面が表示される
 (この場合、当該画面での見出しの編集はしないでください)
 ※残念ながら、軽減策であり完全な解決策ではない。

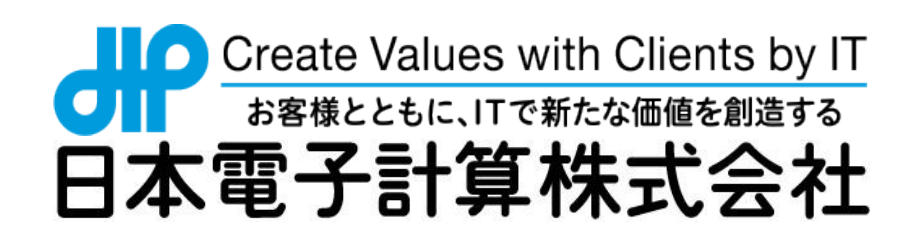

※この資料に記載されている製品名は、その会社の登録商標または商標です。 ※この資料は、集計ソフト「ASSUM for Windows ver. 5.9 」の概要を知っていただくために作成しました。 ※製品仕様等につきましては改良のため、予告なく変更される場合があります。

> Trusted Global Innovator NTT DATA Group

> > © 2022 Japan Information Processing Service Co., Ltd.